HEALTH TRACK

# CLIENT WEB PORTAL ORDERING INSTRUCTIONS

Three steps to submitting your order to HealthTrackRx

## **GET STARTED**

- 1. Visit https://portal.healthtrackrx.com and login with your user ID. *First time users must reset their password.*
- 2. Click the **Client Portal icon** on the left.
- 3. Hover over the New Order button then select Infectious Disease.

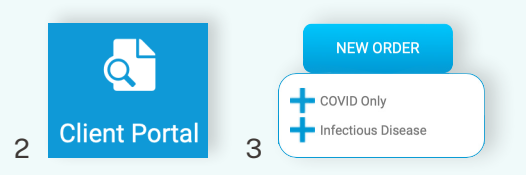

## **INPUT PROVIDER, PATIENT & SAMPLE COLLECTION DETAILS**

- 4. Select the Ordering Provider and Contact (the person receiving the report).
- 5. Select the **Syndromic Menu** and sub menu. For the sub menu, checking a green box includes antibiotic treatment resistance while checking gray does not.
- 6. Enter the barcode found on the tube in the **Sample Name** field. If your facility is supplied with a scanner and prelabeled HealthTrackRx specimen tubes, scan the tube to auto-populate this field.
- 7. Select Now for the collection date and select the Swab Site from the drop-down menu.
- Select the Patient Name on the left or for a new patient, click the + button and enter required fields.
  a. Most choose to select Insurance Attached in the Bill dropdown.
  - b. Make sure to place a copy of the insurance in the outside pocket on the sample bag.
  - c. Click Save.
- 9. Scroll down to the ICD Codes field on the left, and click the pencil icon.
- 10. Select the DX code(s) associated with the patient's symptoms and then click Done.
- 11. Click Save.

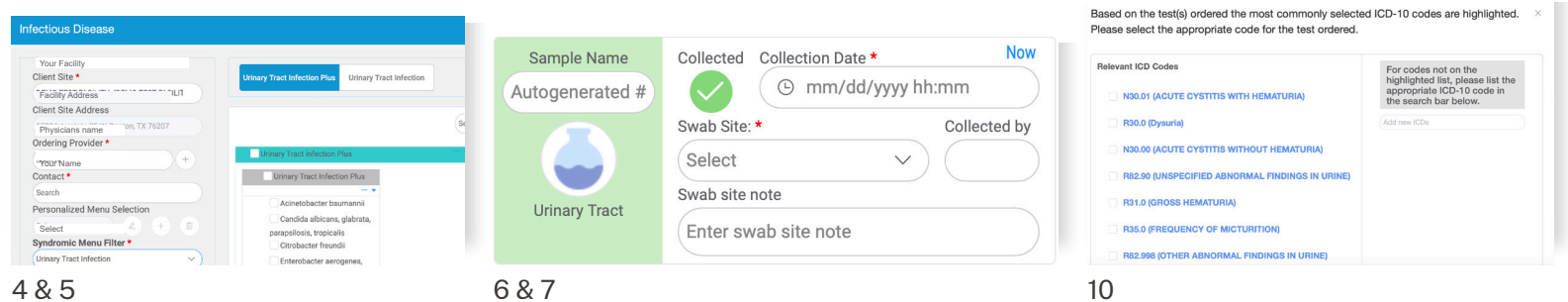

### **SUBMIT YOUR ORDER**

- 12. Before you submit your order, a provider acknowledgement/confirmation page will appear.
- 13. Verify the patient details by selecting the Provider/Delegate Acknowledgement at the bottom.
- 14. Click **Confirm** to submit.

### **RESULTS WILL BE IN YOUR HANDS BY THE NEXT DAY!**

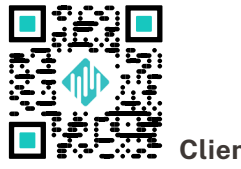

**Client Web Portal**